# Aktivierung Lebarakarte

#### Homepage: http://www.lebara.de/

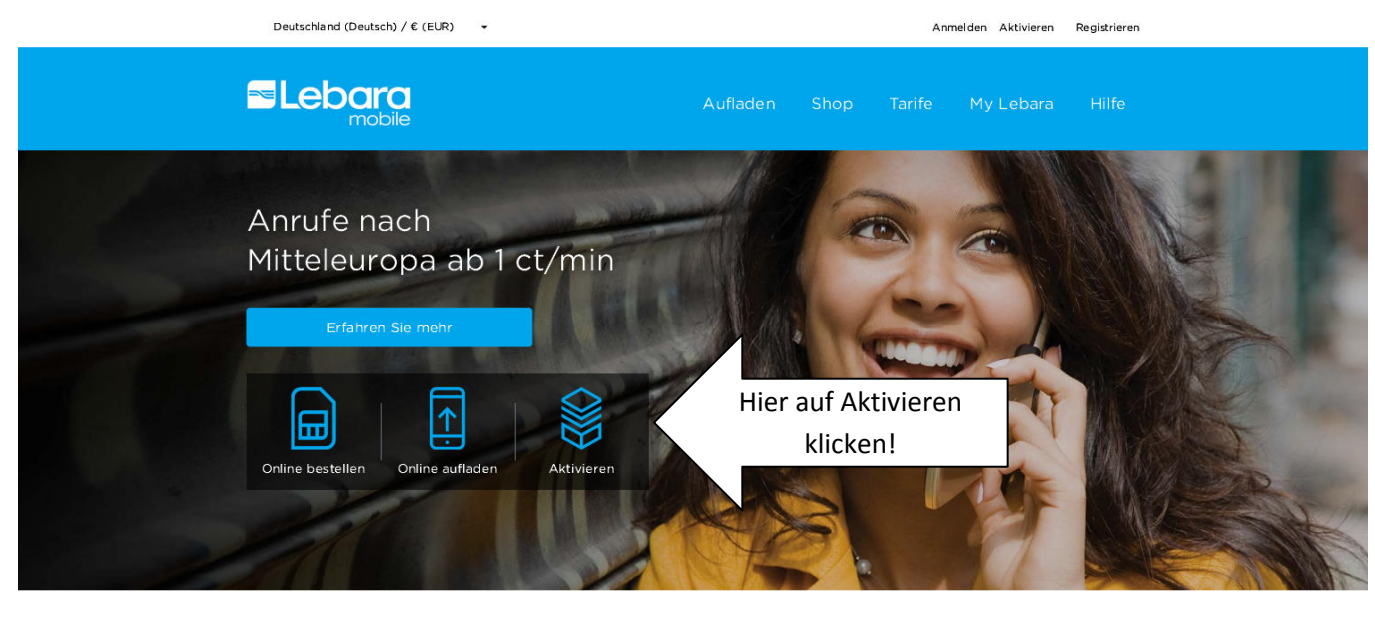

# Wichtig, erst die Karte "Aktivieren"!

(nicht auf den Button "Registrieren" - erst im 2. Schritt)

| Deutschland (Deutsch) / € (EUR) 🗸                                                                                                    | Anmelden Aktivieren<br>Registrieren                                    |
|----------------------------------------------------------------------------------------------------|------------------------------------------------------------------------|
|                                                                                                    | Aufladen Shop Tarife My Lebara Hilfe                                   |
| SIM Karte aktivieren<br>Handynummer eingeben<br>Hre Kontaktidaten<br>Ihre Nummer und Ihr Profil<br>Der voorsaus al leid und achret Geere Green Green handynamme sowe<br>state mit der Anderwingsbestägenge<br>Was Sie benötigen | Aktivierung erfolgt enige Delen zu line Person en und Sie erhalten ere |
| thr SIM-Paket     Ein Handy mit aufgeladener Batterie     * Lebare Mobile Nummer 18.     0151***** Zurück                                                                                                    | Hier die Telefon-Nr.<br>eingeben                                       |

dann auf Button "Weiter"

Erforderliche Daten eingeben

| <section-header></section-header>                                                                                                    |        |
|----------------------------------------------------------------------------------------------------|--------|
| <form></form>                                                                                                    |        |
| <image/>                                                                                                    |        |
|                                                                                                    |        |
| Stets your addres?     Biscaname?     Stets your addres?     In disce: ISSEBURG, 46419     Stets your addres?     In disce: ISSEBURG, 46419     In disce: ISSEBURG, 46419     In disce: Isses     Stets your addres?     In disce: Isses     In disce: Isses     In disses <td></td>                                                                                                    |        |
| Averetie   Wurwarretie   Nacharaeretie   Ooon   Mill Orwerste   Seleta your eicherste   **ossieszeht <sup>1</sup> Ooon    Seleta your eicherste    Seleta your eicherste   In Geer, ISSELDURG, 46419   In Geer, ISSELDURG, 46419   In Geer, ISSELDURG, 46419    Diesees Feld kann auch später beer Registrierung ausgefüllt werden  Bestel gens te Mal Adasse en  Cerement    Parsonste  Cerement  Parsonste  Cerement  Parsonste  Parsonste  Parsonste  Parsonste  Parsonste  Parsonste  Parsonste  Parsonste  Parsonste  Parsonste  Parsonste  Parsonste  Parsonste  Parsonste  Parsonste  Parsonste Parsonste Parsonste Parsonst                                                                                                    |        |
| Verment*   Nathrame*   OD   MM   Verment*   OD   MM   Verment*   Posteszent*   OD   Milio   Verment*   Image: Status   Verment*   Image: Status   Image: Status </td <td></td>                                                                                                    |        |
| Nachame*   OB   HMI   FMI Advesse   Advesse findon     **Reserve Nummer:   **Reserve Nummer: </td <td></td>                                                                                                    |        |
| Gebersteitern*   Dim MM ministerner Hansenwerklummer: "bostersteite* Ordersteitere* Ordersteitere* Diesees Feld kann auch später bei Registrierung ausgefüllt werden  Bestergers Se BM#* Bestergers Se BM#* Frent* Ceber Seiter Besterger* Seiter Seiter Besterger* * de habe der Machener and de Allgemennen Geschäftstedengunger von                                                                                                    |        |
| E-Mail Adresse<br>Wzerszeive Nummer:<br>Pozsierszeit *   Ceters your address*   Geters your address*   Geters in Geer, ISSELBURG, 46419  F /a, ich michte ein Myleteiner Konte anleger  F /a, ich michte ein Myleteiner Konte anleger  F /a /a /a /a /a /a /a /a /a /a /a /a /a |        |
| Aterrasve klummer:     *Posfetzahl*     *Selett your address*     Im Geer; ISSELBURG, 46419     Haussummer?     15     * j.e.du middee een Myldeere a Konto artieger.     Berneil*     Octom Sie here E Mail Adasso an     Berneil*     Berneil*     Cotom Sie here E Mail Adasso an     Berneil*     Cotom Sie here E Mail Adasso and     Berneil*     Cotom Sie here E Mail Adasso and     Berneil*     Cotom Sie here E Mail Adasso and     Berneil*     Cotom Sie here E Mail Adasso and     Berneil*     Cotom Sie here E Mail Adasso and     Passon t**     Passon t**     The hebe te Minterner Geotom fastelingunger von     * the hebe te Minterner Geotom fastelingunger von                                                                                                    |        |
| *Postenzelt*     Setert your address*     Im Geer, ISSELBURG, 46419     Haussummer*     15        Diesess Feld kann auch später ber     Registrierung ausgefüllt werden     Bendergen Sie EM all*      Passon:*      Passon:*      Passon:*      ** "die has de Vincer, felscharzer und die Allgemeinen Geschaftsteingungen von                                                                                                    |        |
| Select your address* Im Geer, ISSEL BURG, 46419<br>Hausnumme* 15<br>Diesess Feld kann auch später ber<br>Registrierung ausgefüllt werden<br>Besterger Sie E-Mai*<br>Registrierung ausgefüllt werden<br>Kernvert besteliger*                                                                                                    |        |
| Select your address <sup>1</sup> Im Geer, ISSELBLIRG, 46419<br>Haussummer <sup>2</sup> 15<br>Ja. ich müchte ein Mykelsere Konto arleger.<br>Brinel <sup>®</sup> Geben Sie hrs E Mal Adasso an<br>Bestdeger Sie 54 Mal <sup>®</sup><br>Passost <sup>2</sup><br>T <sup>*</sup> ich habe die Witcher and die Allgemenene Geschaftsbeitegungen von                                                                                                    |        |
| Select your address <sup>1</sup> Im Geer, ISSELBURG, 46419<br>Hausnummer <sup>1</sup><br>15<br>Diesess Feld kann auch später ber<br>Registrierung ausgefüllt werden<br>Bestelegen Sie E-Mai <sup>2</sup><br>Persont <sup>2</sup><br>Kernvort besteliger <sup>2</sup>                                                                                                    |        |
| Selet your address <sup>1</sup><br>Hausnumme <sup>1</sup> :<br>15<br>15<br>15<br>15<br>Dieses Feld kann auch später ber<br>Registrierung ausgefüllt werden<br>Bestel gen Se E-Malt <sup>2</sup><br>Passont <sup>2</sup><br>Remover, biskeigen <sup>2</sup><br><sup>1</sup><br><sup>1</sup><br><sup>1</sup><br><sup>1</sup><br><sup>1</sup><br><sup>1</sup><br><sup>1</sup><br><sup>1</sup>                                                                                                    |        |
| Hausnummer <sup>1</sup> 15<br>P Ja ich michte ein Myleber # Konto er legen.<br>Ernell <sup>*</sup> Geben Sie hus E-Mail Adesse an<br>Besstelgen Sie E-Mail <sup>*</sup><br>Passwort <sup>1</sup><br>Kernwort bestätigen <sup>*</sup><br><sup>*</sup> Ich habe die Wittens fielekhaung und die Allgemeinen Geschäftsteinigungen von                                                                                                    |        |
|                                                                                                    |        |
|                                                                                                    | ei der |
| E-meil* Geben Sie htre E-Mail Adesse an<br>Bestärgen Sie 5-Mail*<br>Passoort*<br>Kernwert Destäilgen*<br>T * Ich habe die Vilcem die Allgemeinen Geschaftsteitingungen von                                                                                                    | n      |
| Bestätigen Sie 5 Meit* Patrivort Patrivort Kennwort bestätigen* Kennwort bestätigen*                                                                                                    |        |
| Bestärgen Sie E-Mait* Passwart* Fasswart* Kennwort bestärigen* T***********************************                                                                                                    |        |
| Passwort* Kennwort bestäligen* ***********************************                                                                                                    |        |
| Kennwort, bestätigen*                                                                                                    |        |
| "Ich habe die Wieers dat eichnung und die Allgemeinen Geschäftsteelingungen von                                                                                                    |        |
| Lepara geesen und akceptiere sie niermit / Lippipich don Klifft                                                                                                    | tton   |
| Zurück Jetzt aktivieren battationen                                                                                                    | lion   |
| betätigen.                                                                                                    |        |
|                                                                                                    |        |

# Es erscheint folgende Ansicht

| Deutschland (Deutsch) / € (EUR) 🛛 👻                                                                 |                                            | Anmelden Aktivieren<br>Registrieren |                                                      |
|----------------------------------------------------------------------------------------------------|--------------------------------------------|-------------------------------------|------------------------------------------------------|
|                                                                                                    | Aufladen Shop T                            | arife My Lebara I                   | Hilfe                                                |
| SIM Karte aktivieren<br>Handynummer eingeben 🔗 Ihre Kontaktdaten<br>Ihre SIM Karte wurde erfolgrein | Aktivierung erfolgt     ch aktiviert!      |                                     |                                                      |
| Herzlichen Glückwunsch! Ihre neue<br>aktiviert worden für die Telefonnur                            | Lebara SIM Karte ist<br>nmer: :            | Info: Tele<br>datensch<br>Gründen   | fon-Nr. aus<br>utzrechtlichen<br>unsichtbar gemacht! |
| €10 €20                                                                                             | €30                                        |                                     |                                                      |
| Explore our latest offers Learn more in help                                                        | Registrieren Sie Ihren MyLebara<br>Account | 3                                   |                                                      |

# Aufladen der Lebarakarte

# 1. Möglichkeit als Gast

| Deutschland (Deutsch) / € (EUR) + Anmelden Aktivieren Registrieren |                                                                                                    |                                         |                 |   |  |
|--------------------------------------------------------------------|----------------------------------------------------------------------------------------------------|-----------------------------------------|-----------------|---|--|
|                                                                    | D Aufl                                                                                                    | aden Shop Tarife                        | My Lebara Hilfe |   |  |
|                                                                    | Lade auf als                                                                                                    | Gast oder anmelden                      | •               |   |  |
|                                                                    | Lebara handy nummer<br>Bitte geben Sie Ihre Lebara Handynummer ein                                                                                                    |                                         |                 |   |  |
|                                                                    | ich<br>Aiseil ad Janas<br>Bilte geben Sie Line Etreil-Adresse sin                                                                                                    | heke Rains Leixre Handynumm             | ar .            |   |  |
|                                                                    | Production of the Production of the Production o | ati                                     |                 |   |  |
|                                                                    | Tarifoption<br>Commence while the neuron commence                                                                                                    | <mark>911</mark><br>Area Eleconya (1947 |                 | ] |  |
| () ar <b>e</b> rri                                                 | 6 219-02195 🛞 12C                                                                                                    | ()<br>()                                | Q.              |   |  |
|                                                                    | Felder aus                                                                                                    | füllen                                  |                 |   |  |

# dann erscheint diese Auswahlmöglichkeit

| <br>Deutschland (Deutsch) / € (EUR) + |                                                                 | Anmelden Aktivieren | Registrieren |
|---------------------------------------|-----------------------------------------------------------------|---------------------|--------------|
|                                       | Aufladen Sho                                                    | op Tarife My Lebara | Hilfe        |
|                                       | Tarifoptionen<br>Guthaben wird ihre neuen SiM-Karte hinzugefügt |                     |              |
| 🕃 2012 – Huntis Hills Rantos          | (2) 1880                                                        | ()<br>              |              |
| i)) 208                               |                                                                 |                     |              |
|                                       |                                                                 | W6129               |              |
|                                       | an <b>deres restat</b> ion an                                   |                     |              |

### es erscheint folgende Ansicht

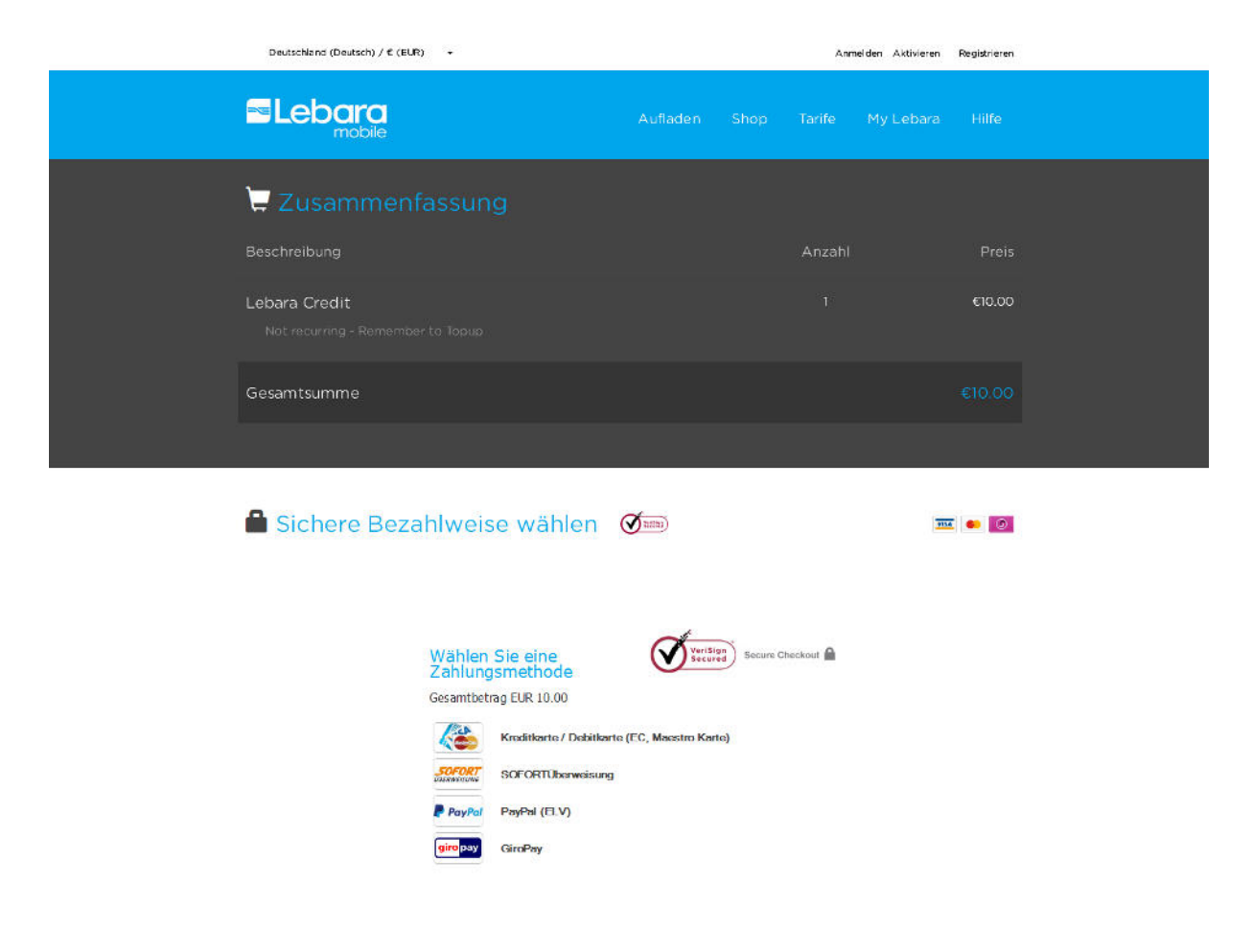

#### Bezahlweise auswählen

#### und entsprechende Daten dort eingeben

Fertig

# 2. Möglichkeit über Registrieren

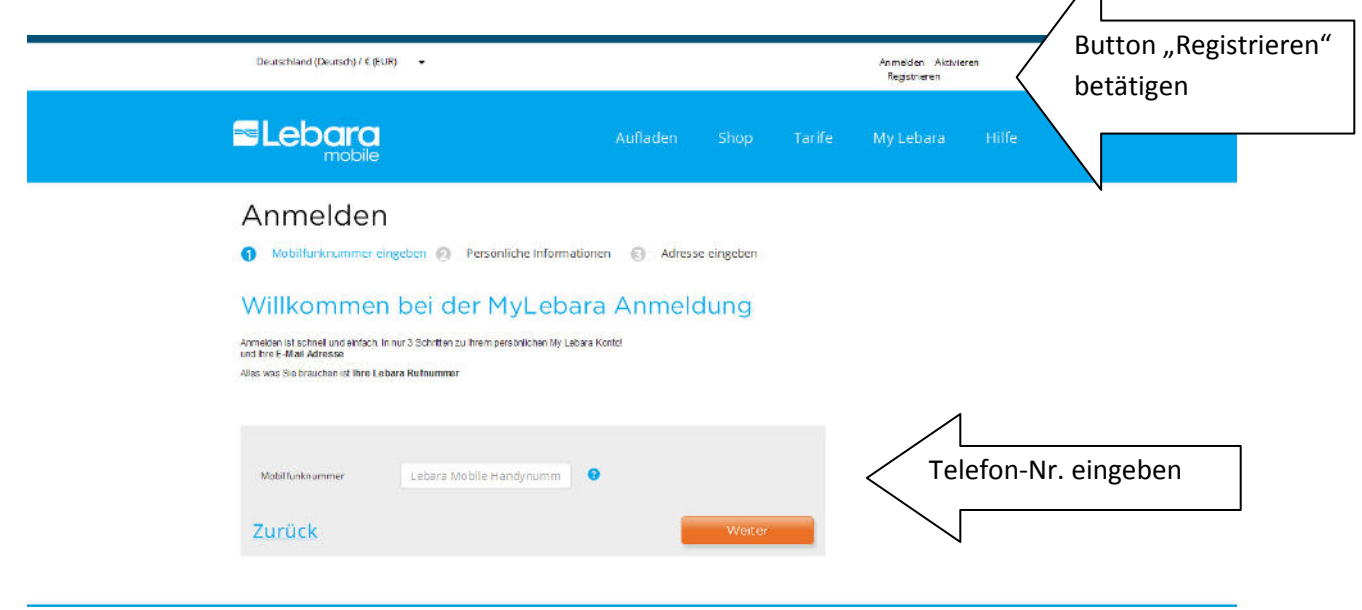

Achtung, Sie erhalten nach Betätigen des Weiter-Buttons eine SMS mit Sicherheitscode auf die neu aktivierte Nummer.

# Deshalb Lebara-Simkarte in ein funkionierendes Handy mit Display legen

(das Pushphone hat ja kein Display)

### Danach:

| Auflade       Yong       Tarife       My Lebata       Hilfe                                                                                                    | Deutschland (Deutsch) / € (EUR) -                                                                                                    |                                                     | Anmelden Aktivieren<br>Registrieren     |       |
|----------------------------------------------------------------------------------------------------|----------------------------------------------------------------------------------------------------|-----------------------------------------------------|-----------------------------------------|-------|
| Annelden<br>Mobilfurkrummer eingeben Persönliche informationen Adresse eingeben<br>Mobilfurkrummer eingeben Persönliche informationen Adresse eingeben<br>Mersoften diese Mobiliukrummer regetreren 0546337255<br>Der Stohenbeitscode, der wir inten per SMB zugeschricht haben ist für 15 klinuten gultig. Einte geben Sie desem in diesem Feld an umder<br>Scherheitscode<br>Scherheitscode<br>Zurück                                                                                                    | <b>Elebara</b><br>mobile                                                                                                    |                                                     |                                         |       |
| Mobildurknummer eingeben Personliche informationen Adresse eingeben Adresse eingeben Common guestions Sie volleter diese Mobilurknummer registreen 015140337285 Der sicherheitscode den wit hinen per Sitt zugeschricht haben lief für 15 Minuten gultig. Ette geben Sie desem in desem Fild an um dese Sicherheitscode Sicherheitscode Sicherhei | Anmelden                                                                                                    |                                                     |                                         |       |
| Incernational     Build a Links we believe       Set motifier dese Mobiliuritummer registreren 015146337235     Build a Links we believe       Der Scherheitscoole, den viel innehmer 2003 zugescheich haben ist für 15 Minuten guttig. Bilte geben Sie desem in diesem Feid an um dese     Build a Links we believe       Sicherheitscoole     Sicherheitscoole     Sicherheitscoole       Sicherheitscoole     Sicherheitscoole     Bilte geben Sie desem in diesem Feid an um dese       Sicherheitscoole     Sicherheitscoole     Bilte geben Sie desem in diesem Feid an um dese       Sicherheitscoole     Sicherheitscoole     Bilte geben Sie desem in diesem Feid an um dese       Sicherheitscoole     Sicherheitscoole     Bilte geben Sie desem in diesem Feid an um dese       Sicherheitscoole     Sicherheitscoole     Bilte geben Sie desem in diesem Feid an um dese                                                                                                    | 1 Mobilforknummer eingeben 🕢 Persönliche Informa                                                                                                    | ationen 👩 Adresse eingeben                          | Common                                  |       |
| Sie mochten diese Mobiliunkummer registreren 0514537225<br>Der Sicherheitscode der ver Ihren kontolneure rügen<br>Sicherheitscode eingeben<br>Sicherheitscode singeben<br>Zurück                                                                                                    | Ihre Rufnummer                                                                                                    |                                                     | questions<br>How do I check my belance? |       |
| Scherheitscode eingeben<br>übermitteln<br>Zurück<br>SMs Code usermitteln                                                                                                    | Sie mochten diese Mobilfunknummer registrieren 015145337225<br>Der Sicherheitscode, den wir ihnen per SMB zugeschickt haben ist für 15 Minute<br>naue Ritderumer zu komer Kombinister informationen bezitten. | en gultig. Bitte geben Sie diesem in diesem Feld an | an um diese                             |       |
| Scherheissorle übermitteln<br>Zurück SMS Code ubermitteln                                                                                                    |                                                                                                    |                                                     | Sicherheitscode eingeb                  | en un |
| Zurück SMS Code übermitteln PS 5588                                                                                                    | Sicherheitscode                                                                                                    | <                                                   | übermitteln                             |       |
|                                                                                                    | Zurück                                                                                                    | SMS Code übermitteln                                |                                         |       |
|                                                                                                    |                                                                                                    |                                                     | $\sim$                                  |       |

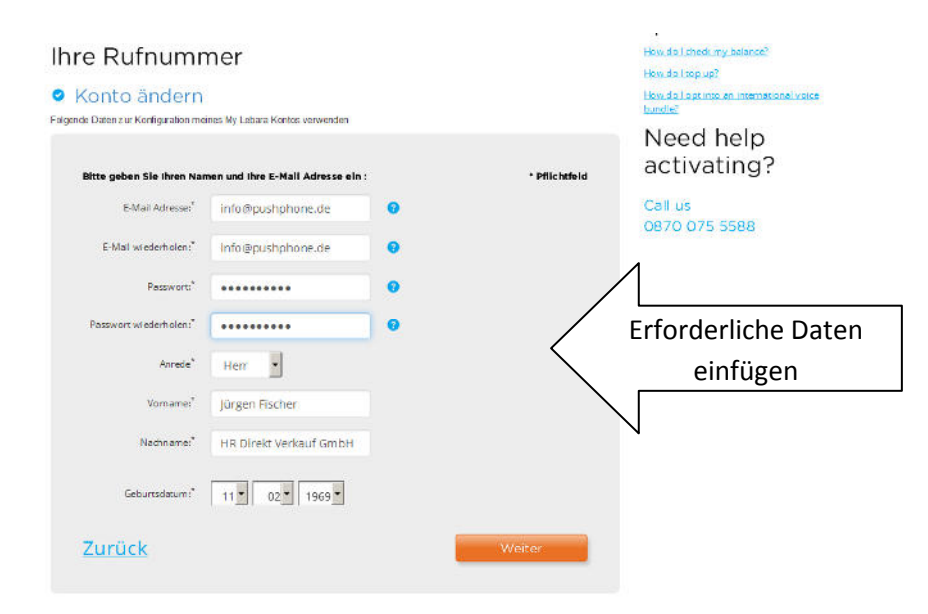

### Es erscheint folgende Ansicht

| Deutschland (Deutsch) / € (EUR) 🛛 👻                                                          | Aktoveren Regizzvieren<br>Audroggen                                                                                                    |
|----------------------------------------------------------------------------------------------|----------------------------------------------------------------------------------------------------|
| <b>Elebara</b>                                                                               | Aufladen Shop Tarife My Lebara Hilfe                                                                                                    |
| Anmelden  Mobilfunknummer eingeben Persönliche Inform  Ihre Adresse  Warum benütgen ver der? | mationen  Common questions How do Linkek my bilance? How do Linkek my bilance? How do Linkek my bilance?                                    |
| 4Postietzzell * ☐ Ich hebe die allgemeinen Gescheft<br>Geschäftsbedingungen<br>Zurück        | Adresse finden  Pflichtslider  Pflichtslider  Registrierung  Ikw dz lau  Listematonelvsite  Laud  Listematonelvsite  Call us  0870 075 5588 |

# Datenschutzerklärung akzeptieren

Registrieren

#### Nach dem Registrieren geht es so weiter

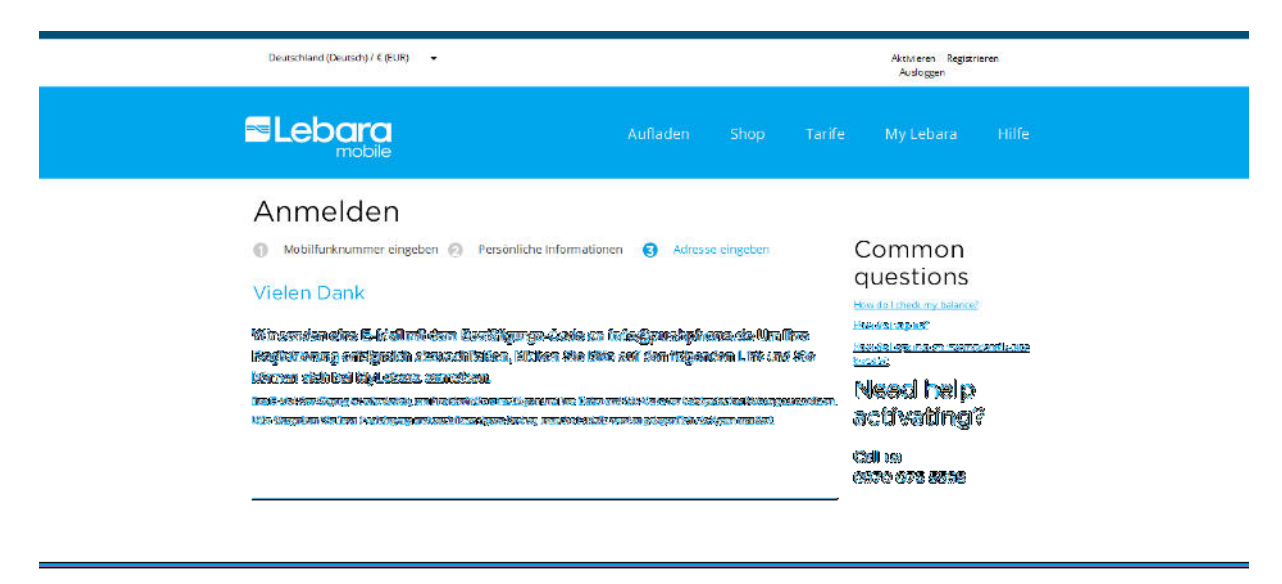

#### Sie erhalten diese E-Mail mit folgendem Inhalt

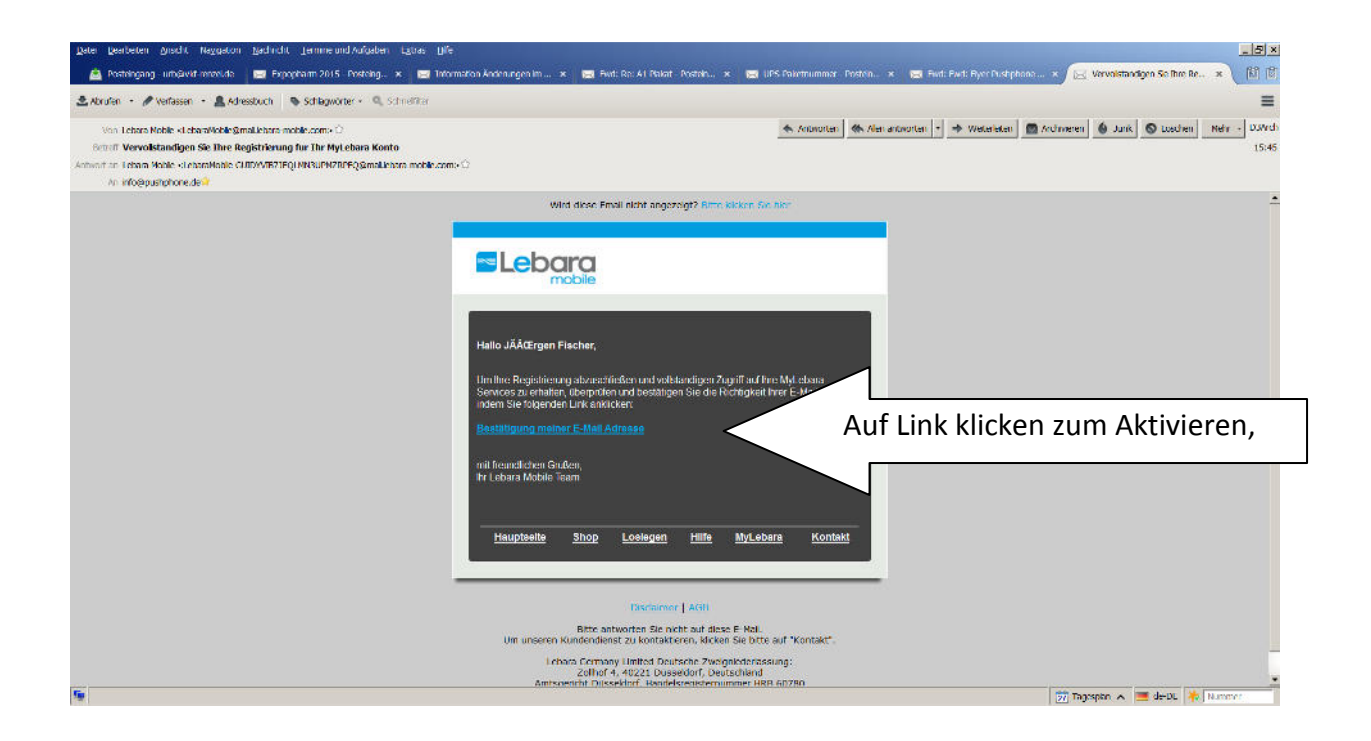

# dann erscheint nochmal der Anmeldedialog auf der Lebaraseite

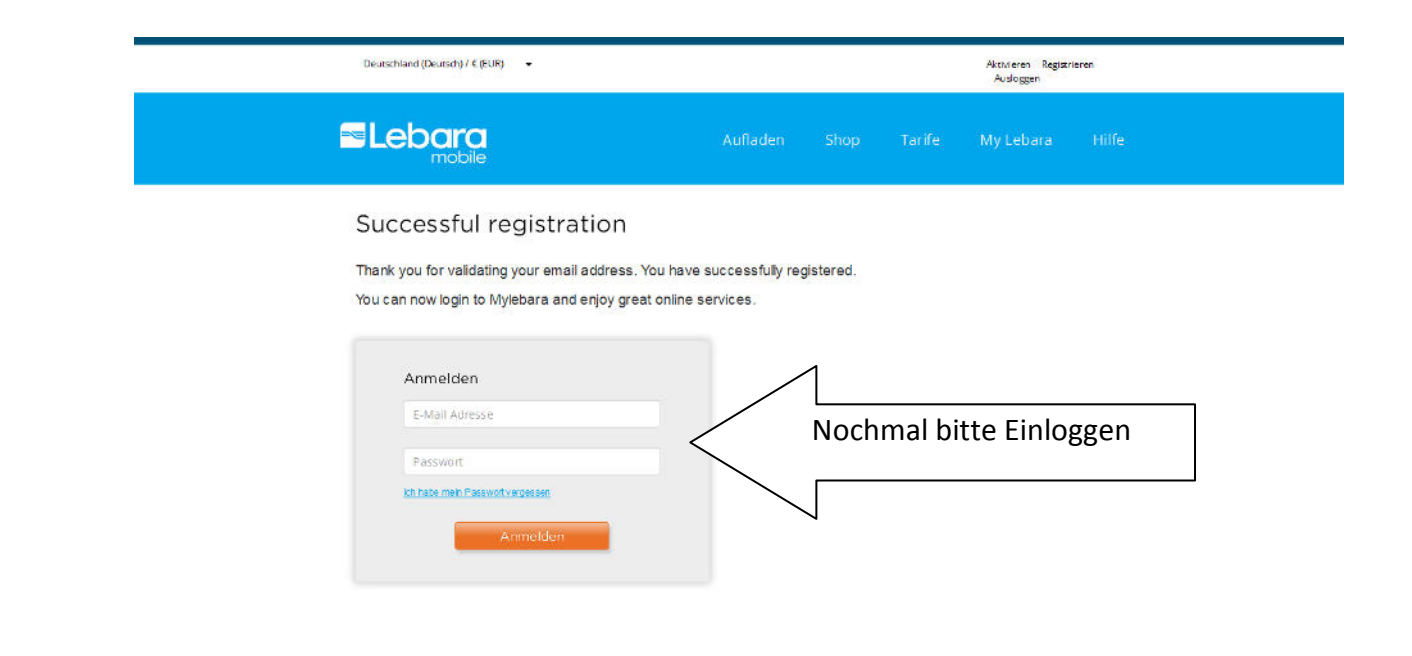

Nach dem Einloggen

Hier kann jetzt das automatische Aufladen ausgefüllt werden

|                            |        | Deutschland (Deutsch) / € (EUR) +              |                                                             |             |           | Aktivieren Registrieren                                                                                                    | Ausloggen                       |
|----------------------------|--------|------------------------------------------------|-------------------------------------------------------------|-------------|-----------|----------------------------------------------------------------------------------------------------|---------------------------------|
|                            |        |                                                |                                                             | Aufladen Sl | hop Tari  |                                                                                                    |                                 |
|                            |        | Hallo, Jürgen Fische                           | r                                                           |             | 0151453   | 337226-Deutschland<br>Anderes Kr                                                                                                    | - Konto emegen                  |
|                            |        | Ihr Guthaben: 7.50€<br>Letet aufladen          |                                                             |             |           | FAQ<br>Wie kontaktiere ich den Leb<br>Kundenserking?<br>Wie erheiten ich eine SM-K<br>Offeren der kahne Sin-K-P<br>pris kong<br>Sinstmanismanismanismanismanismanismanismanis | abara<br>Kartu?<br>Belan Writes |
| Häkchen set:<br>Auswahl tr | reffen | gerulaakud Adystiisensetud.<br>7 aastaanse 🗌 🖉 | ng tang kina<br>Balah din Mulaina<br>Tang kina<br>Tang kina | [ 📾 📄 🗍     | fordelson |                                                                                                    |                                 |
|                            |        | The Boge Chan                                  | I                                                           | Mentalan.   |           |                                                                                                    |                                 |
|                            |        | Scheber 7528                                   |                                                             | 91.615307   |           |                                                                                                    |                                 |

Häkchen setzen bei automatische Aufladung verwalten (mit der oben dargestellten Einstellung wird die Lebarakarte immer mit 10 € aufgefüllt, wenn das Guthaben bei 2 € liegt).

#### Es erscheint wieder der Zahlungsdialog

Dort kann eine EC-Karte eingetragen

oder per PayPal gezahlt werden.

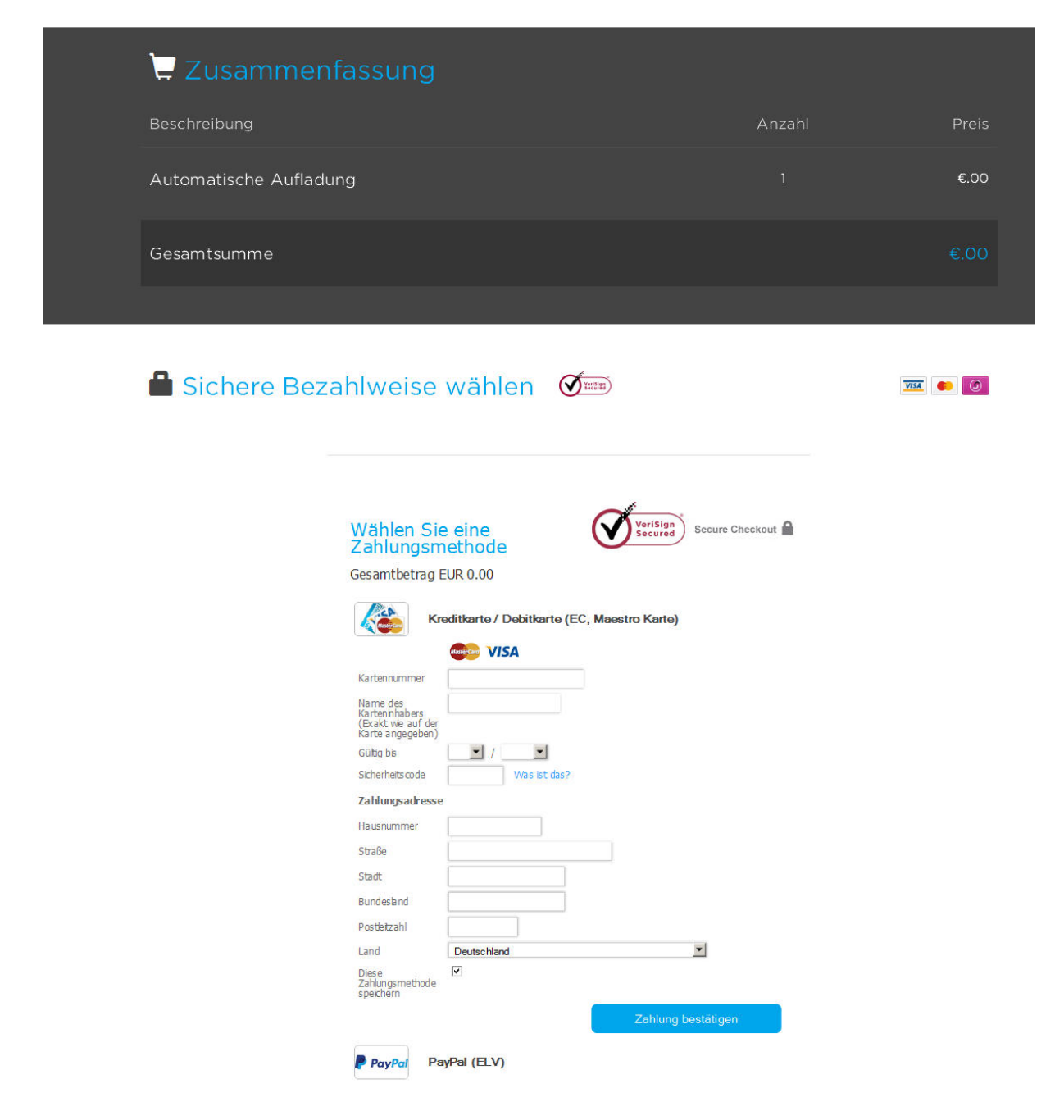

### Zahlung bestätigen – Fertig

HR Direkt Verkauf GmbH, Im Geer 15, 46419 Isselburg, Tel. 02874-910573, Mobil: 0160-94824379, info@pushphone.de, www.pushphone.de